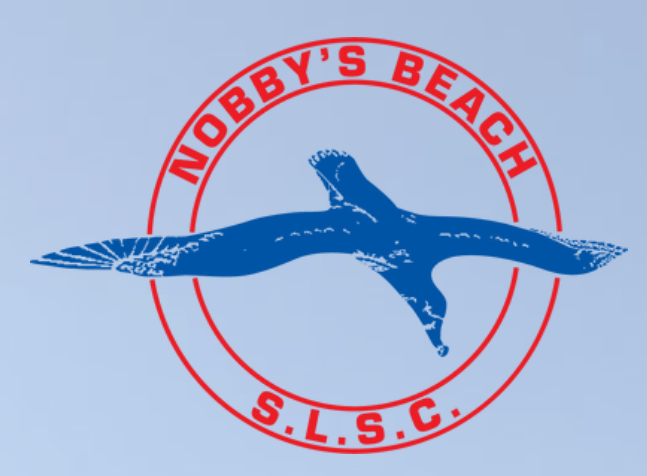

# Membership Renewal Guide (2023/24)

On behalf of the Board of Management, Directors and committee members, we would like to welcome everyone back for the 2023/24 season. Our Club is our Members. Thank you for continuing to be part of the Nobby's family.

## 2023/24 SEASON MEMBERSHIP FEES

| MEMBERSHIP CATEGORY                                  | <u>MEMBERSHIP FEE</u> |
|------------------------------------------------------|-----------------------|
| PROBATIONARY (NEW MEMBER)                            | \$120                 |
| ACTIVE 18+ (RESERVE, AWARD, LONG SERVICE)            | \$90                  |
| ASSOCIATE                                            | \$120                 |
| CADET (13-15 YRS), ACTIVE JUNIOR (15-18 YRS)         | \$70                  |
| LIFE MEMBER                                          | \$0                   |
| FAMILY MEMBERSHIPS                                   | <u>MEMBERSHIP FEE</u> |
| NIPPER FAMILY (1 NON-PATROLLING PARENT, 1 CHILD)     | \$220                 |
| NIPPER FAMILY (1 NON-PATROLLING PARENT, 2 CHILDREN)  | \$300                 |
| NIPPER FAMILY (1 NON-PATROLLING PARENT, 3+ CHILDREN) | \$360                 |
| NIPPER FAMILY (1 PATROLLING PARENT, 1 CHILD)         | \$180                 |
| NIPPER FAMILY (1 PATROLLING PARENT, 2 CHILDREN)      | \$250                 |
| NIPPER FAMILY (1 PATROLLING PARENT, 3+ CHILDREN)     | \$300                 |
| ADDITIONAL PATROLLING/ACTIVE ASSOCIATE (PARENT)      | \$90                  |

FAMILY MEMBERSHIP CATEGORIES ARE DESIGNED FOR FAMILIES TO CREATE THIER MEMBERSHIP TOGETHER, THIS ALSO ENABLES A DISCOUNT.

PLEASE NOTE THE "FUNDRAISING LEVY" WILL NOT BE A REQUIREMENT FOR MEMBERSHIPS THIS SEASON.

\*\*SURF SPORTS LEVY WILL BE AN ADDITONAL COST\*\*

## A guide for RENEWING members & their families

Welcome back to Nobby's Beach SLSC. The following is a "How To" guide for renewing members

# **STEP 1:** Renew - Click <u>HERE</u> and follow the below guide

STEP 2: Login to your SLSA Members Area Portal

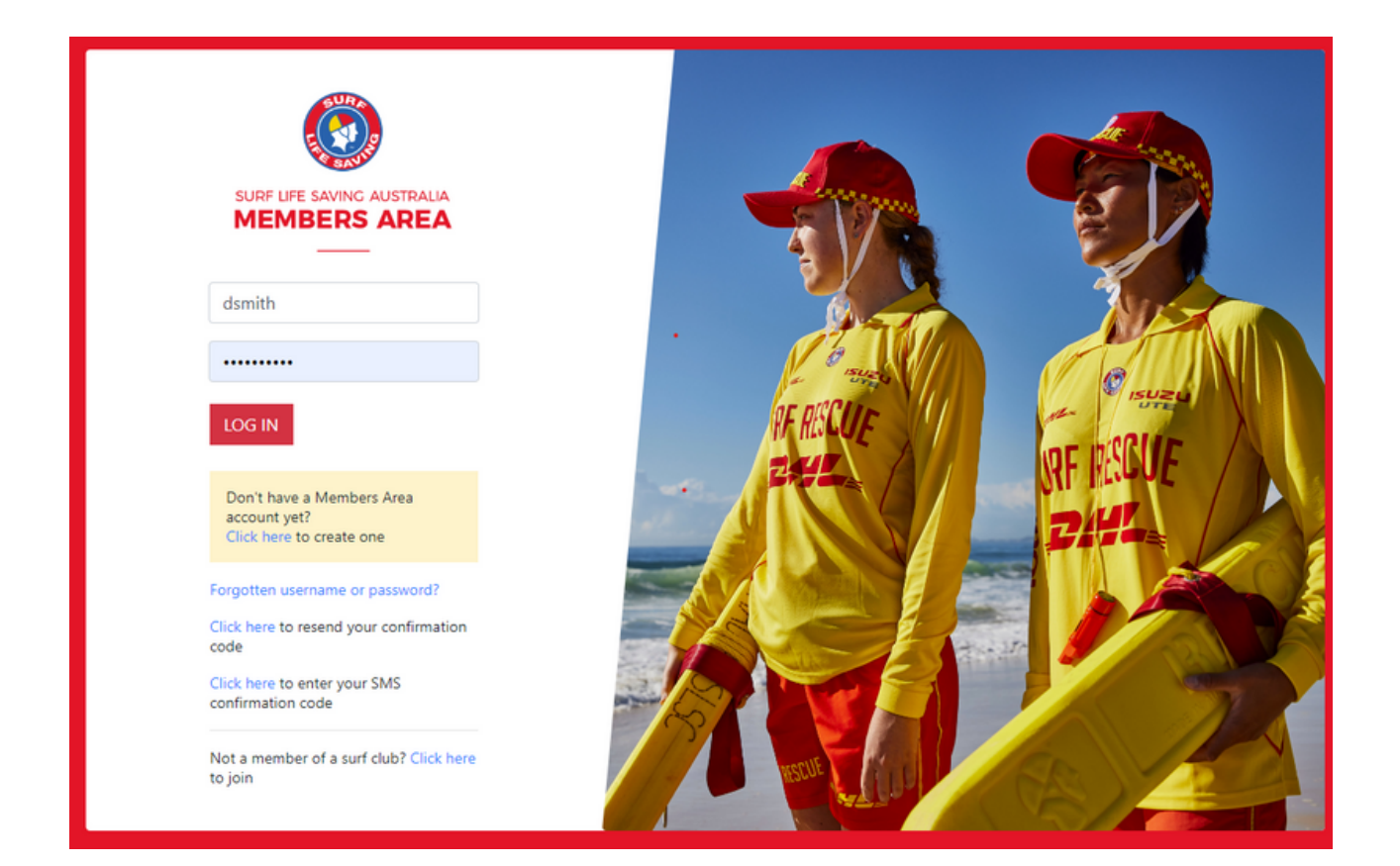

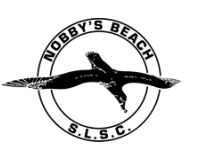

## <u>STEP 3</u>: How to add a new family member to your current Family Group (for nipper members and their families only)

- <u>SKIP TO STEP 4</u> if you are not adding any brand new members (this would generally apply to individual active members, associates, long service, etc)
- Select 'Renew membership for a Family Group'

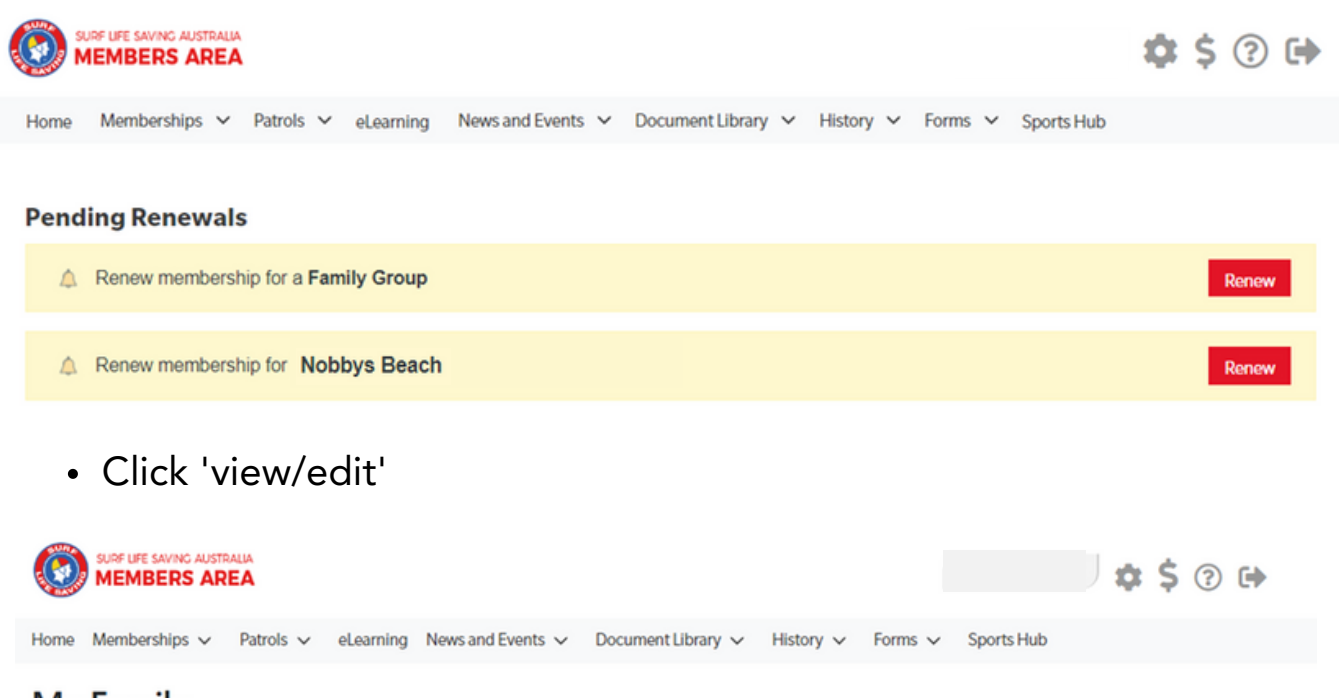

## My Family

#### FAMILY GROUP DETAILS

Create Family Group

| Family Group Name | Number of Members | Organisation     | Primary Contact | Status   | Action                                         |
|-------------------|-------------------|------------------|-----------------|----------|------------------------------------------------|
| l Purple          | 2                 | Nobby's<br>Beach |                 | Approved | View/Edit<br>Renew Memberships<br>Make Payment |

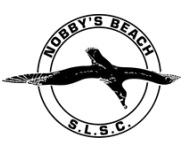

Click 'Join New Person & Add'

| Home Memberships V Patrols V eLearning News and Events V Document Library V History V Forms V Sports Hub |                                                                                                    |
|----------------------------------------------------------------------------------------------------|----------------------------------------------------------------------------------------------------|
| Mew - Member Listing Add No of Members: 2 Group Status: Approved Organisation: Joi                       | Add New Member<br>New Primary Contact<br>ssolve Family Group<br>In New Person & Add<br>/Transfer to new dub |

| Member ID | Member Name  | Membership Status | Season | Membership Category                 | Primary? | Status   | Action |
|-----------|--------------|-------------------|--------|-------------------------------------|----------|----------|--------|
| 5979259   | Nancy Purple | Active            | 2022   | Associate                           | Yes      | Approved |        |
| 5979260   | Sally Purple | Active            | 2022   | Junior Activity Member (5-13 years) | No       | Approved | Edit   |

• Add in the details for the new family member (Nipper)

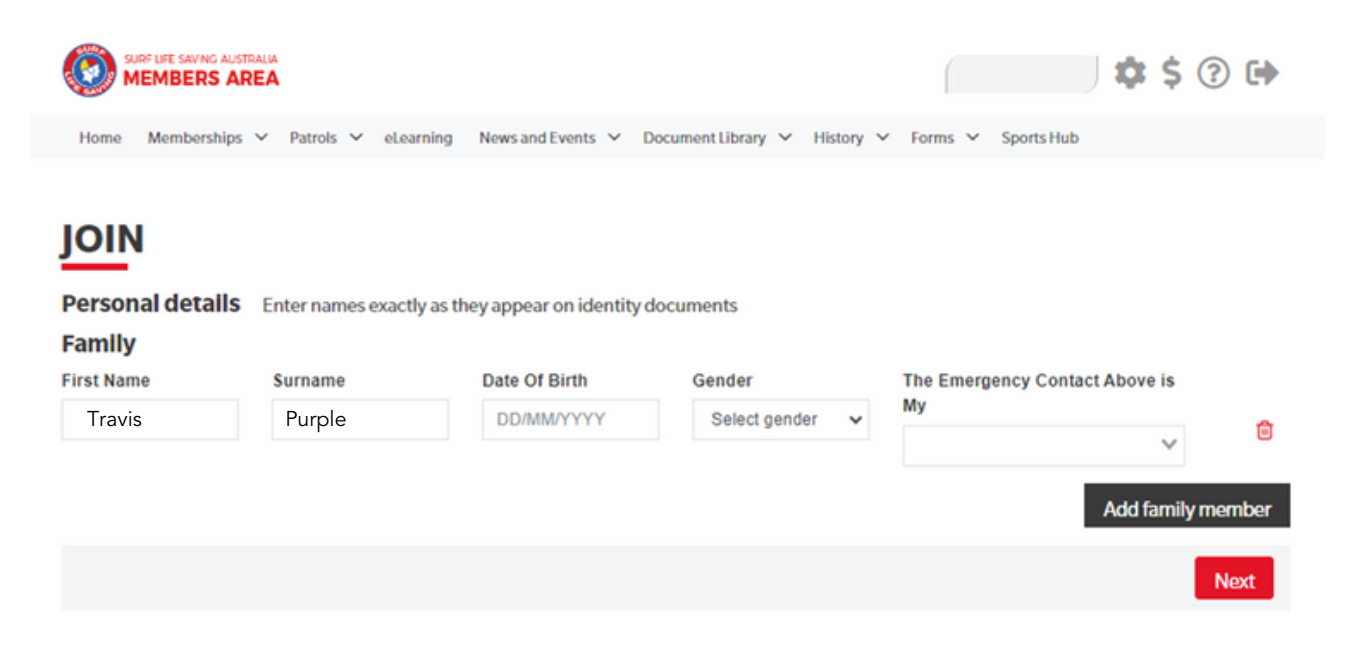

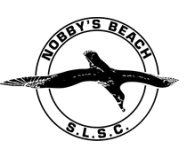

• Click Next and update your person details if changed.

|                                                            |                                |                                                                                       | ?                                              |
|------------------------------------------------------------|--------------------------------|---------------------------------------------------------------------------------------|------------------------------------------------|
| Member/s to Join<br>Nancy Purple (Primary)<br>Poppy Purple |                                | Emergency contact for<br>First Name                                                   | or primary contact<br>Surname                  |
| Contact details<br>Email Address                           |                                | The Emergency Contact Abo                                                             | ve is My:-                                     |
|                                                            |                                | Emergency Contact Mobile                                                              |                                                |
| Mobile                                                     | ergency contact mobile         | Parent/Guardian con<br>Parent/Guardian will be copied<br>to any members <18yrs of age | tact<br>in on all Email/SMS Communication sent |
| Use contact mobile as guadade                              | ardian contact mobile          | First Name                                                                            | Surname                                        |
| AULESS                                                     | Can't ind it? Errer it manuary | Guardian Contact Email                                                                |                                                |
|                                                            |                                | Guardian Contact Mobile                                                               |                                                |
|                                                            |                                | Same as contact mobile                                                                |                                                |
|                                                            |                                |                                                                                       |                                                |

• From the drop down, select 'Junior Activity Member ', then click next

|                                                                                                    | \$ \$ ? ₽          |
|----------------------------------------------------------------------------------------------------|--------------------|
| Home Memberships $\vee$ Patrols $\vee$ eLearning News and Events $\vee$ Document Library $\vee$ History $\vee$ | Forms 🗸 Sports Hub |
| Please select your desired Joining Fee(s) from the options available below:         Travis Purple              |                    |
| Junior Activity Member (5-13 yrs)                                                                              |                    |
| Previous                                                                                                    | Next               |

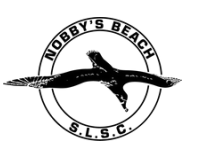

Click 'Renew Memberships'

| SURF LIFE SAVING AUSTRALIA<br>MEMBERS AREA |                              | 🌣 \$ 🔋 🕩            |                   |                    |                                                |
|--------------------------------------------|------------------------------|---------------------|-------------------|--------------------|------------------------------------------------|
| Home Memberships v Patro                   | Is v eLearning News and Even | ts 🗸 Document Libra | ary 🗸 History 🗸 F | forms 🗸 Sports Hub | 1                                              |
| My Family<br>FAMILY GROUP D                | ETAILS                       |                     |                   |                    | Create Family Group                            |
| Family Group Name                          | Number of Members            | Organisation        | Primary Contact   | Status             | Action                                         |
| Purple Family                              | 3                            | Nobby's Beach       |                   | Approved           | View/Edit<br>Renew Memberships<br>Make Payment |

• Select the boxes next to the names you wish to renew, then submit

| ٢                    | MEMBERS AREA \$ (?) (*)                                                                                  |            |           |            |                   |                                     |        |  |  |  |  |
|----------------------|----------------------------------------------------------------------------------------------------|------------|-----------|------------|-------------------|-------------------------------------|--------|--|--|--|--|
| Home                 | Home Memberships V Patrols V eLearning News and Events V Document Library V History V Forms V Sports Hub |            |           |            |                   |                                     |        |  |  |  |  |
| Me<br>Famil<br>Seaso | Mew - Membership Renewal<br>Family Group Organisation: Tugun<br>Season: 2023/2024 V                      |            |           |            |                   |                                     |        |  |  |  |  |
|                      | Member ID                                                                                                | First Name | Last Name | DOB        | Membership Status | Membership Category                 | Season |  |  |  |  |
| 0                    | 5979259                                                                                                  | Nancy      | Purple    | 10/08/1988 | Active            | Associate                           | 2022   |  |  |  |  |
|                      | 5979260                                                                                                  | Sally      | Purple    | 08/03/2016 | Active            | Junior Activity Member (5-13 years) | 2022   |  |  |  |  |
|                      | 5979261                                                                                                  | Travis     | Purple    | 05/09/2016 | Active            | Junior Activity Member (5-13 Years) | 2022   |  |  |  |  |
| S                    | ubmit                                                                                                    | Cancel     |           |            |                   |                                     |        |  |  |  |  |

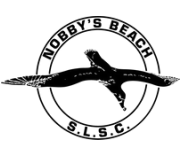

• From the drop down, select the membership categories applicable. for the child (nipper), add in the '\$0 - part of the family group'. Then click next, and follow through prompts to payment.

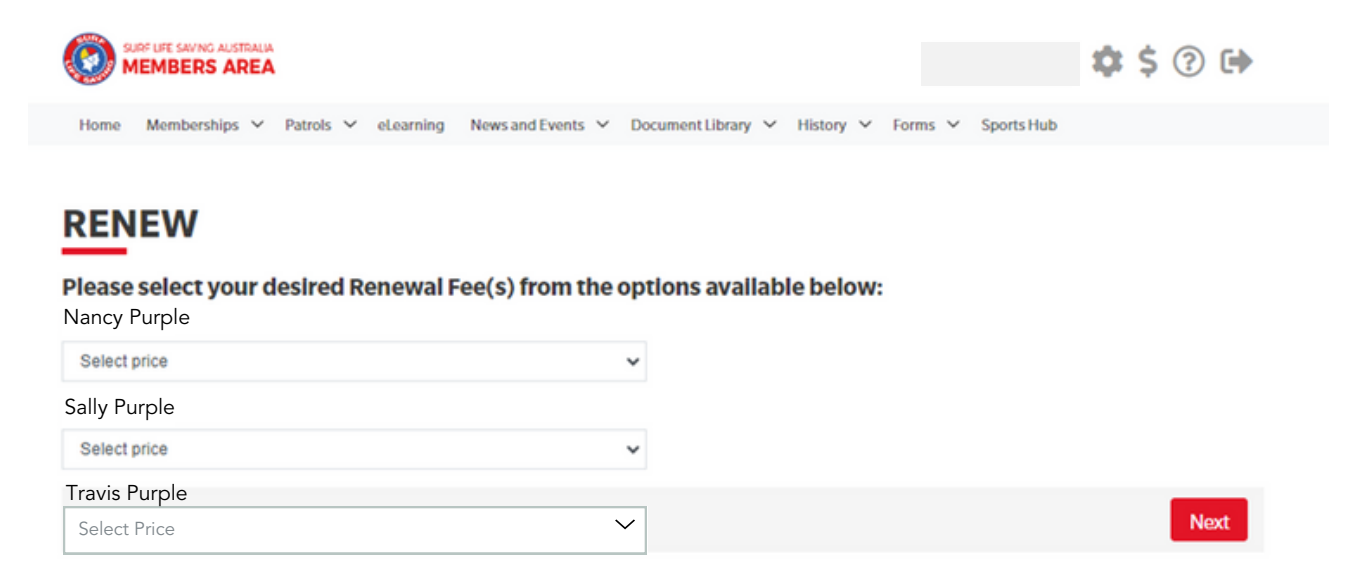

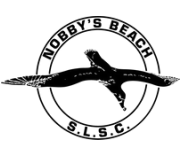

<u>STEP 4</u>: For individulas renewing their memberships, Click onto Memberships and select 'Renewals, Payments & Transfers'

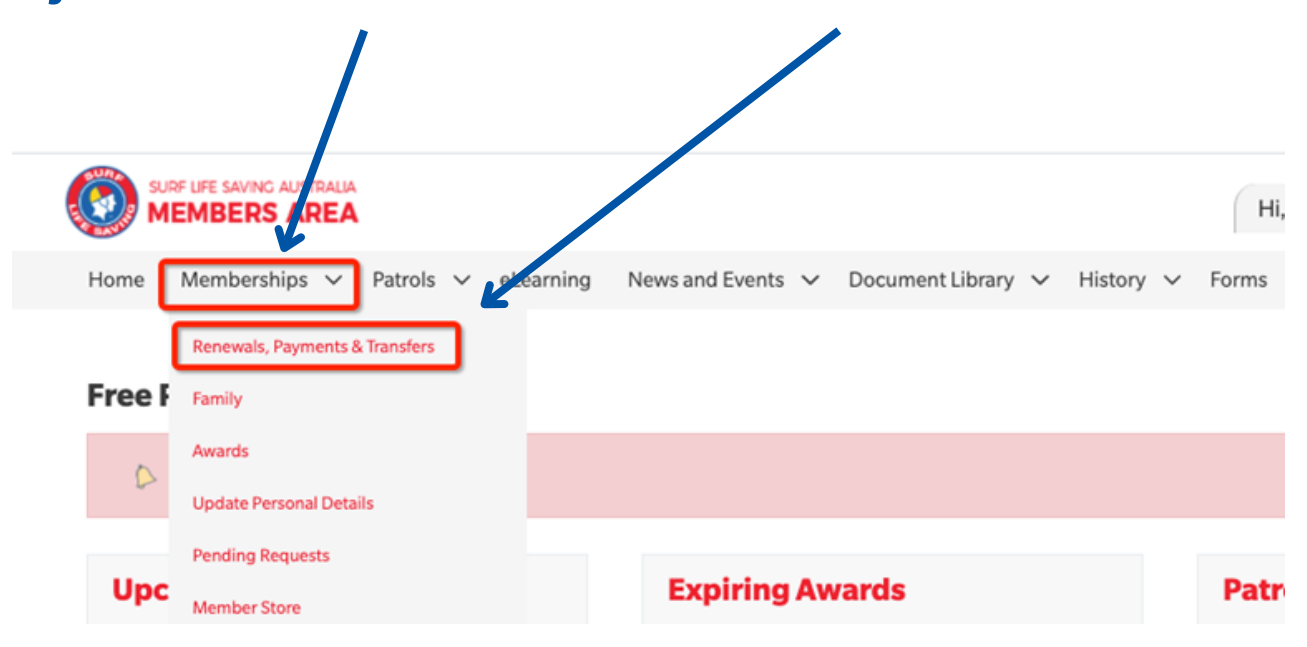

• Select Renew- Under Nobby's Beach Member tile. \*Remember to change your category if required\*

|               | Nobbys Beach                                      |                             |
|---------------|---------------------------------------------------|-----------------------------|
|               | Branch                                            | South Coast Branch<br>(Qld) |
|               | State                                             | Surf Life Saving QLD        |
|               | Registered Season                                 | 2022                        |
|               | Membership Category                               | Active (18yrs and over)     |
|               | Competition Rights                                | Yes                         |
|               | Competition Age Category                          | Masters 35-39               |
|               | Working with Children Registration<br>Expiry Date | 08/09/2024                  |
|               | National Police Check Expiry Date                 |                             |
|               | Online Payments                                   | MAKE PAYMENT                |
| $\rightarrow$ | Renew Change Category Ar                          | chive                       |

### SURF CLUBS

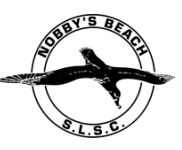

• Check Membership season is current "2023/24" and all personal information is correct. Click Submit

| Home                                     | Memb                    | perships                                          | ~                    | Patrols                        | ~         | eLearning | News and Ev | ents 🗸 | Doc | cument Libr | ary 🗸 | History 🗸 | Forms 🗸 | Sports Hub |  |
|------------------------------------------|-------------------------|---------------------------------------------------|----------------------|--------------------------------|-----------|-----------|-------------|--------|-----|-------------|-------|-----------|---------|------------|--|
| Me<br>State:<br>Branci<br>Club:<br>Seaso | mb<br>s<br>h: s<br>n: * | ersk<br>Gurf Life<br>Gouth C<br>Nobbys<br>2023/20 | Savi<br>oast<br>Beac | Ren<br>ng QLD<br>Branch (<br>h | <b>ev</b> | val       |             |        |     |             |       |           |         |            |  |
|                                          |                         |                                                   |                      |                                |           |           |             |        |     |             |       |           |         |            |  |
|                                          |                         |                                                   |                      |                                |           |           |             |        |     | Submit      |       |           |         |            |  |

- Using the drop down, select the membership fee that is applicable to you.
- Once you've selected your relevant membership fee, click Next.

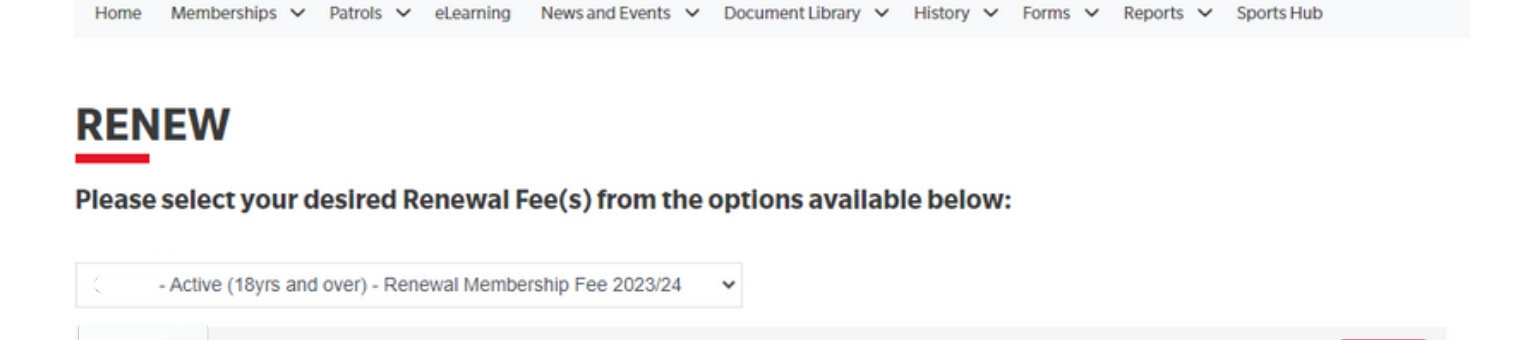

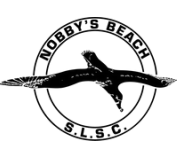

• Complete the membership declaration and click submit

#### **Login Details**

I

Create your new Members Area account:

| Preferred Username | Password |
|--------------------|----------|
|                    |          |

#### SLSA Membership application and declaration

VI have read, understood, acknowledge and agree to the declaration including the warning, exclusion of liability, release and indermnity. I acknowledge that my application for membership is successful I will be entitled to all benefits, advantages, privileges and services of SLSA membership.

am the parent or guardian of the applicant.

I authorise and consent to the applicant undertaking the SLS Activities. In consideration of the applicant's membership being accepted I expressly agree to b responsible for the applicant's behaviour and agree to personally accept in my capacity as a parent or guardian the terms set out in this membership application and declaration including the provision by me of a release and indemnity in the terms set out above. In addition I agree to be bound by and to comply with the SLSA constitution and any regulations and policies made under it.

VI have read, understand, acknowledge and agree to the declaration and application and conditions of membership. I warrant that all information provided is correct.

• Process the membership fee payment by clicking 'pay now'

Home Memberships V Patrols V eLearning News and Events V Document Library V History V Forms V Reports V Sports Hub

## RENEW

You have almost completed your new membership application to NOBBY'S BEACH SLSC

#### Your order number is #94257

The application needs to be approved before you become a member and you must fulfill all of the Terms and Conditions of the membership process required by SLSA and the Club.

Step 1: DONE

Step 2: Payment by credit card is now required to complete your application.

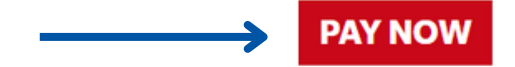

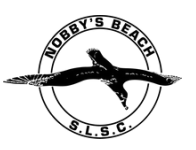

- Select the Payment option that matches your membership category and follow the instructions to payment and confirmation
- Please ensure your full name is in the Payment Details box
- Once payment has been processed, you will receive a cofnirmation email.
- Please note this is not an automated process. Your membership will now be captured in our Club 'pending list' on the database to ensure all information has been submitted correctly. Please allow 24-48 hours for your membership to be processed. You will receive an email once this has been finalised.

#### **Enter Payment Details**

| s some clubs/entities may not participate in the Payment Gateway, you can only pay the entities available in the selection box below. If the name does<br>of appear when you type in your required club/entity, you must contact them for alternative payment options. Please ensure you are paying the<br>lub/entity that is charging the fee or has invoiced you. Please do not pay Surf Life Saving Australia unless you have been invoiced by SLSA -<br>nembership payments must be paid to the relevant club. |                                                                                                    |                                                |            |  |  |  |  |  |
|----------------------------------------------------------------------------------------------------|----------------------------------------------------------------------------------------------------|------------------------------------------------|------------|--|--|--|--|--|
| Please enter your payment details belo                                                                                                    | w.Fields marked with an asterisk (*                                                                                                    | ) are mandatory.                               |            |  |  |  |  |  |
| * Club/Organisation                                                                                                    | Nobbys Beach SLSC                                                                                                    | Start typing to get a list of possible matches |            |  |  |  |  |  |
|                                                                                                    | Nobbys Beach SLSC Price List                                                                                                    |                                                |            |  |  |  |  |  |
|                                                                                                    | 2023/24 Membership Fees<br>Membership category details can be found at the Nobby's Beach SLSC website<br>(nobbysbeachslsc.com).<br>Please utilise the Members Area to pay for fees |                                                |            |  |  |  |  |  |
|                                                                                                    | Individual Membership Fees                                                                                                    |                                                |            |  |  |  |  |  |
|                                                                                                    | +18 Patrolling Member (Active Mem                                                                                                    | bership)                                       | \$90.00    |  |  |  |  |  |
|                                                                                                    | +18 Non-Patrolling Member (Associ                                                                                                    | ate Membership/Nipper Parent)                  | \$150.00   |  |  |  |  |  |
|                                                                                                    | Under 18 Member (Cadet/Junior Pa                                                                                                    | trolling Member)                               | \$75.00    |  |  |  |  |  |
|                                                                                                    | Life Membership                                                                                                    |                                                | \$0.00     |  |  |  |  |  |
|                                                                                                    | Nipper Family Membership Fees (                                                                                                    | (Nipper Families ONLY)                         |            |  |  |  |  |  |
|                                                                                                    | **Non-Patrolling Parent**                                                                                                    |                                                |            |  |  |  |  |  |
|                                                                                                    | Nippers U6-U14 - 1 non-patrolling p                                                                                                    | arent 1 Nipper                                 | \$220.00   |  |  |  |  |  |
|                                                                                                    | Nippers U6-U14 - 1 non-patrolling p                                                                                                    | arent 2 Nippers                                | \$300.00   |  |  |  |  |  |
|                                                                                                    | Nippers U6-U14 - 1 non-patrolling p                                                                                                    | arent +3 Nippers                               | \$360.00   |  |  |  |  |  |
|                                                                                                    | Additional non-patrolling parent                                                                                                    |                                                | \$20.00    |  |  |  |  |  |
|                                                                                                    | <ul> <li>Patrolling/Active Associate Parent:</li> <li>Nippers US-U14 - 1 Patrolling/Active</li> </ul>                                                                              | Associate parent 1 Ninner                      | \$180.00   |  |  |  |  |  |
|                                                                                                    | Nippers U6-U14 - 1 Patrolling/Active                                                                                                    | Associate parent 2 Nippers                     | \$250.00   |  |  |  |  |  |
|                                                                                                    | Nippers U6-U14 - 1 Patrolling/Active                                                                                                    | Associate parent +3 Nippers                    | \$300.00   |  |  |  |  |  |
|                                                                                                    | Additional Patrolling/Active Associat                                                                                                    | e                                              | \$70.00    |  |  |  |  |  |
|                                                                                                    | Please note that the membership su<br>withdrawn this season by SLSQ.<br>As a result the 'Club Sustainability L<br>been removed from the price list.                                | een<br>rs and has                              |            |  |  |  |  |  |
|                                                                                                    | Please ensure that you pay the corr                                                                                                    | ect membership fee or your membership w        | ill not be |  |  |  |  |  |
| Transaction 1                                                                                                    |                                                                                                    |                                                |            |  |  |  |  |  |
| * Transaction Type                                                                                                    | Membership fee 🗸 🗸                                                                                                    |                                                |            |  |  |  |  |  |
| * Payment Details                                                                                                    |                                                                                                    | Complete Name/Meaningful Payment details       |            |  |  |  |  |  |
| * Amount                                                                                                    | 90.00                                                                                                    | GST Inc. (\$dd.cc)                             |            |  |  |  |  |  |
| 音                                                                                                    |                                                                                                    |                                                |            |  |  |  |  |  |
| Add another Transaction                                                                                                    |                                                                                                    |                                                |            |  |  |  |  |  |
| Total                                                                                                    | Total \$90.00 AUD                                                                                                    |                                                |            |  |  |  |  |  |
| Payer's Details                                                                                                    |                                                                                                    |                                                |            |  |  |  |  |  |
| * Payer's Name                                                                                                    | Adam Smith                                                                                                    |                                                |            |  |  |  |  |  |
| * Contact Details                                                                                                    | 0400111222                                                                                                    | Phone Number or Address                        |            |  |  |  |  |  |
| Receipt Email Address                                                                                                    |                                                                                                    |                                                |            |  |  |  |  |  |
|                                                                                                    |                                                                                                    |                                                |            |  |  |  |  |  |

If you are experiencing difficulties completing your online membership please contact: <u>admin@nobbysbeachslsc.com.au</u> or Ph. 5526 1117

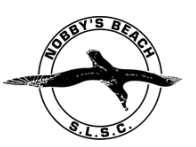

## **STEP 5: Register Online for Proficiency Date**

• On the SLSA Members Area homepage click on 'elearning'

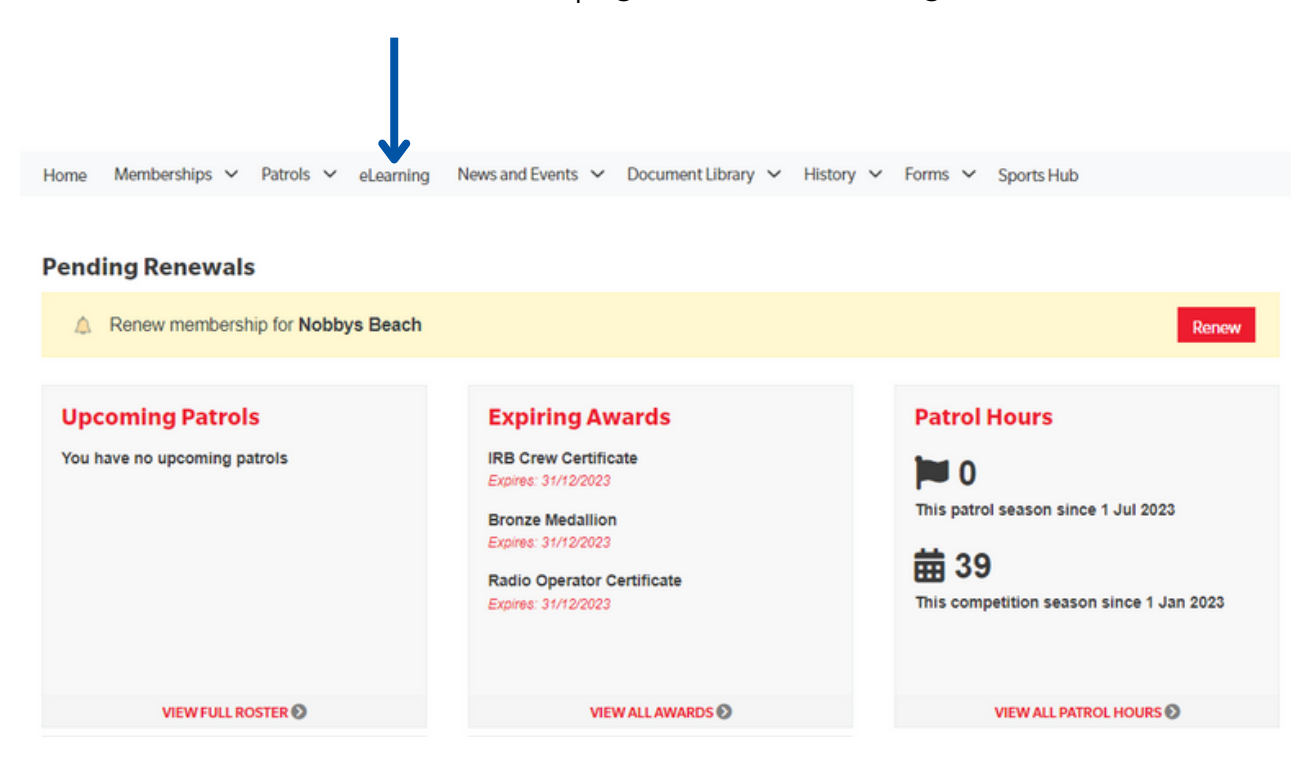

• Click on "Login to elearning" (this should occur automatically). On the left hand side, click on 'Training Event'

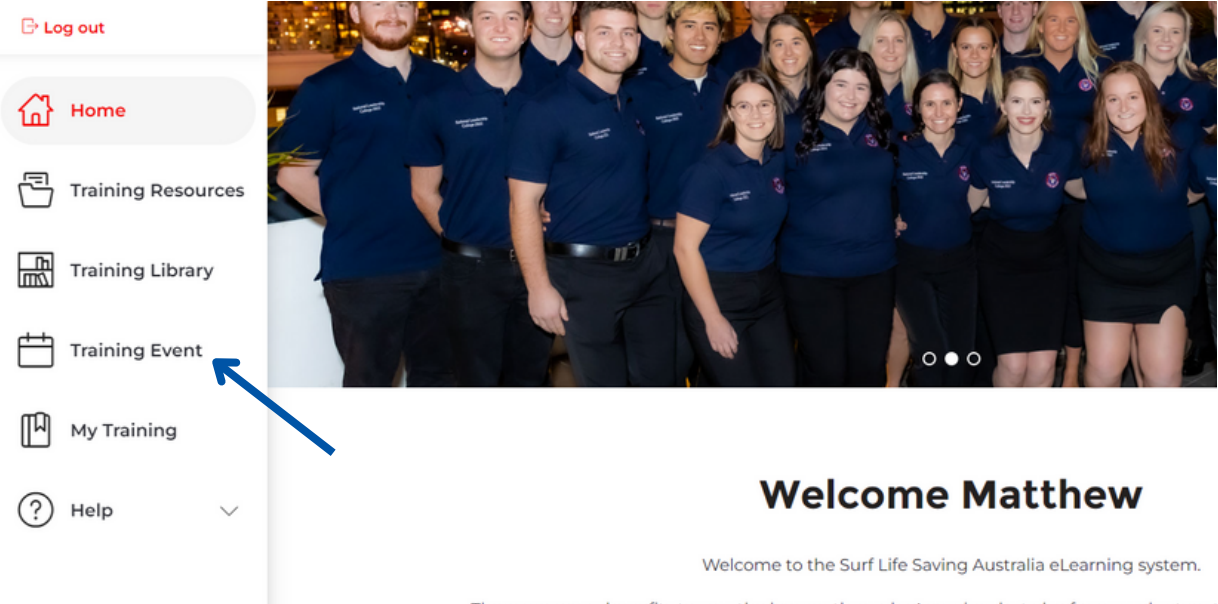

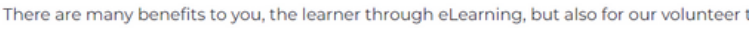

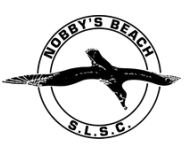

• On the calendar, click on the Proficiency date you want to attend.

| 🕒 Log out          | My Enrolled Ever                | nts |     |     |     |     |     |  |
|--------------------|---------------------------------|-----|-----|-----|-----|-----|-----|--|
| 습 Home             | <ul> <li>August 2023</li> </ul> |     |     |     |     |     |     |  |
| Training Resources | Sun                             | Mon | Tue | Wed | Thu | Fri | Sat |  |
|                    |                                 |     | 1   | 2   | 3   | 4   | 5   |  |
| Training Library   | 6                               | 7   | 8   | 9   | 10  | n   | 12  |  |
| Training Event     | 13                              | 14  | 15  | 16  | 17  | 18  | 19  |  |
| My Training        | 20                              | 21  | 22  | 23  | 24  | 25  | 26  |  |
| ? Help 🗸           | 27<br>7a Skills Maintenance-No  | 28  | 29  | 30  | 31  |     |     |  |
|                    | 3                               | 4   |     |     |     |     |     |  |
|                    |                                 |     |     |     |     |     |     |  |

• Click on "enrol"

| Skills Maintenance-Nobbys Beach-BM-SRC-IRBC-SMIRBD-AID-ART015-RO27Aug2023                                                                                                    |       |
|----------------------------------------------------------------------------------------------------|-------|
| CLUB<br>Nobbys Beach                                                                                                    |       |
| COURSES<br>Skills Maintenance 2023/24 - Bronze Medallion (BM)<br>Skills Maintenance 2023/24 - IRB Crew (IRBC)<br>Skills Maintenance 2023/24 - Silver Medallion IRB Driver (SMIRBD)<br>Skills Maintenance 2023/24 - Surf Rescue Certificate (SRC)<br>Skills Maintenance 2023/24 - Advanced Resus Techniques [AID] (ART)<br>Skills Maintenance 2023/24 - Advanced Resus Techniques (ART)<br>Skills Maintenance 2023/24 - Resuscitation<br>Skills Maintenance 2023/24 - SLSQ Observer's Award<br>Skills Maintenance 2023/24 - Radio Operations (RO) |       |
| LEARNING SESSIONS<br>Skills Maintenance Nobbys Beach Proficiency 2<br>24th Sep 2023 7:00am - 12:00pm<br>Nobby's Beach Surf Life Saving Club, Albatross Ave, Mermaid Beach QLD 4218                                                                                                    |       |
| CONTACT<br>Skills Maintenance Nobbys Beach Proficiency 2 🞽                                                                                                    | Enrol |

• You should now be enrolled and see "Unenrol", if you click on the date again.

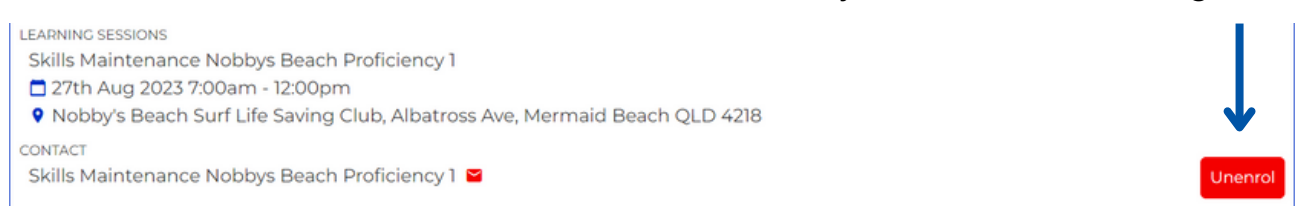

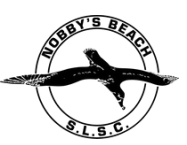

## **STEP 6: Online Proficiency**

• On the SLSA Members Area homepage click on 'elearning'

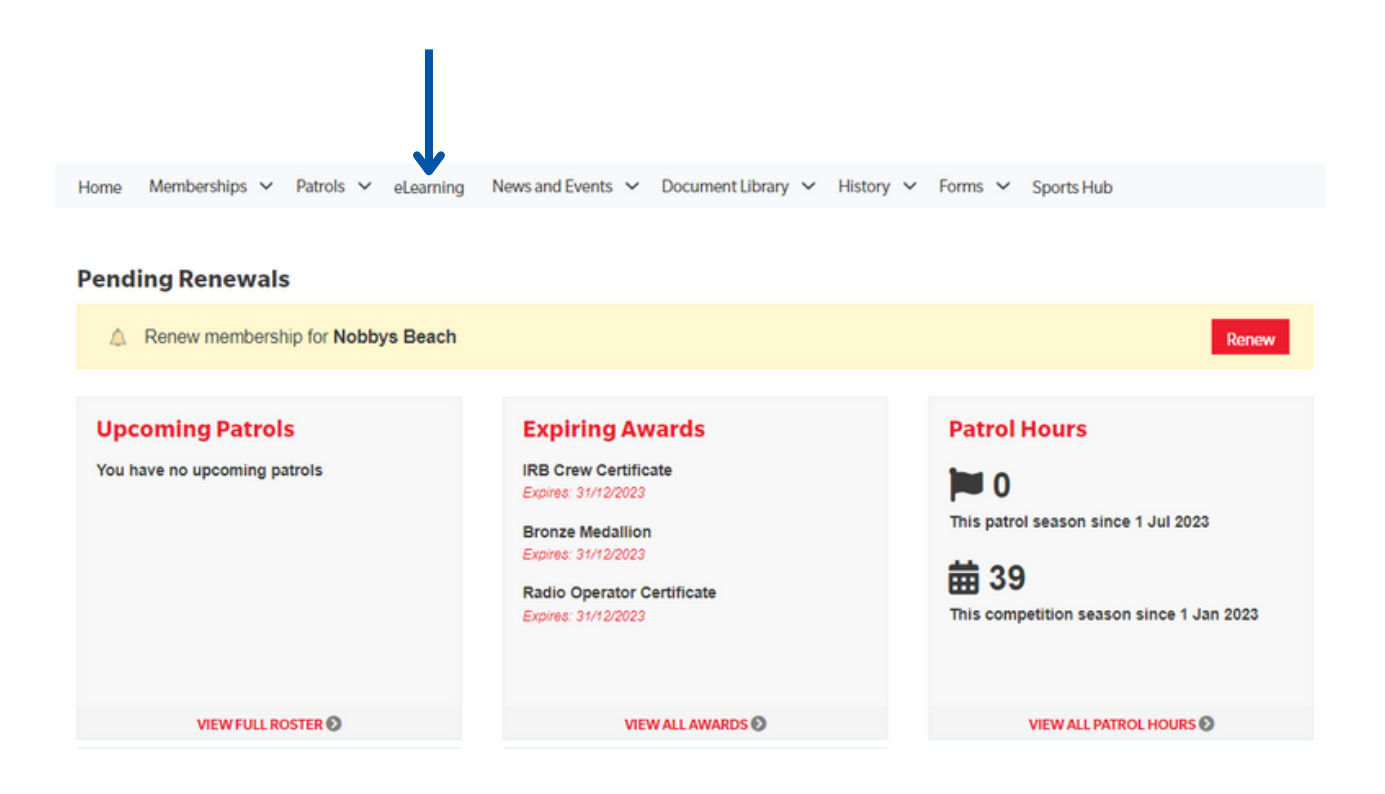

• Click on "Login to elearning" (this should occur automatically)

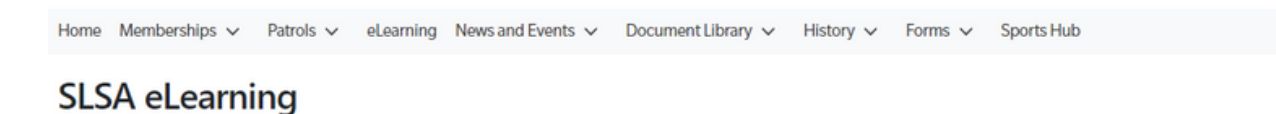

If the below state/territory information is incorrect, please contact your surf life saving club before clicking the below login button to log into the eLearning system.

Our records show that you will be studying in state: QLD. If this is incorrect, please contact your organisation of membership.

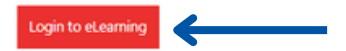

Surf Life Saving Australia (SLSA) has a number of online courses available to support members in completing their SLSA awards in a more flexible manner. Currently online courses are available in the following streams: Aquatic Search and Rescue, Emergency Care, Beach Management and Powercraft. There are also Safety and Wellbeing, Skills Maintenance and Age Managers options available to be completed online.

The online courses available typically cover the theory components and are designed in many cases to be completed in conjunction with a course Learner Guide which you can access from the SLSA Members Area Library. In most cases you will also participate in practical training activities and assessments organised by your surf lifesaving club or SLS state/territory centre to achieve competency in the SLSA award.

An online version of the SLSA eLearning User Guide can be found within the SLSA IT Helpdesk Online Help Library.

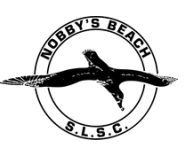

• Click on "skills maintenance"

#### **Course Categories**

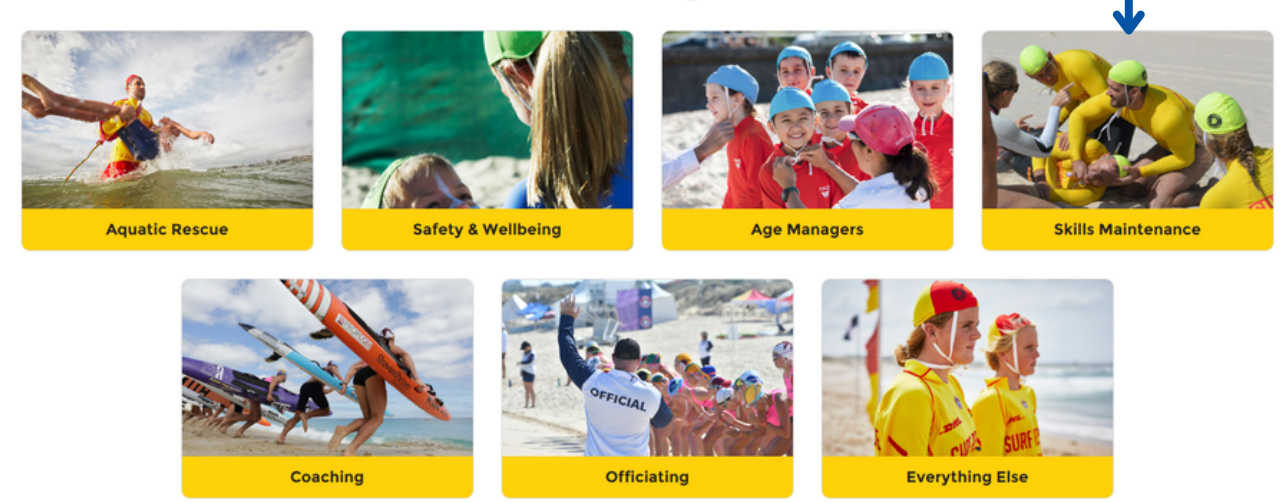

• Select the skills maintenance course that applies to you (Bronze or SRC)

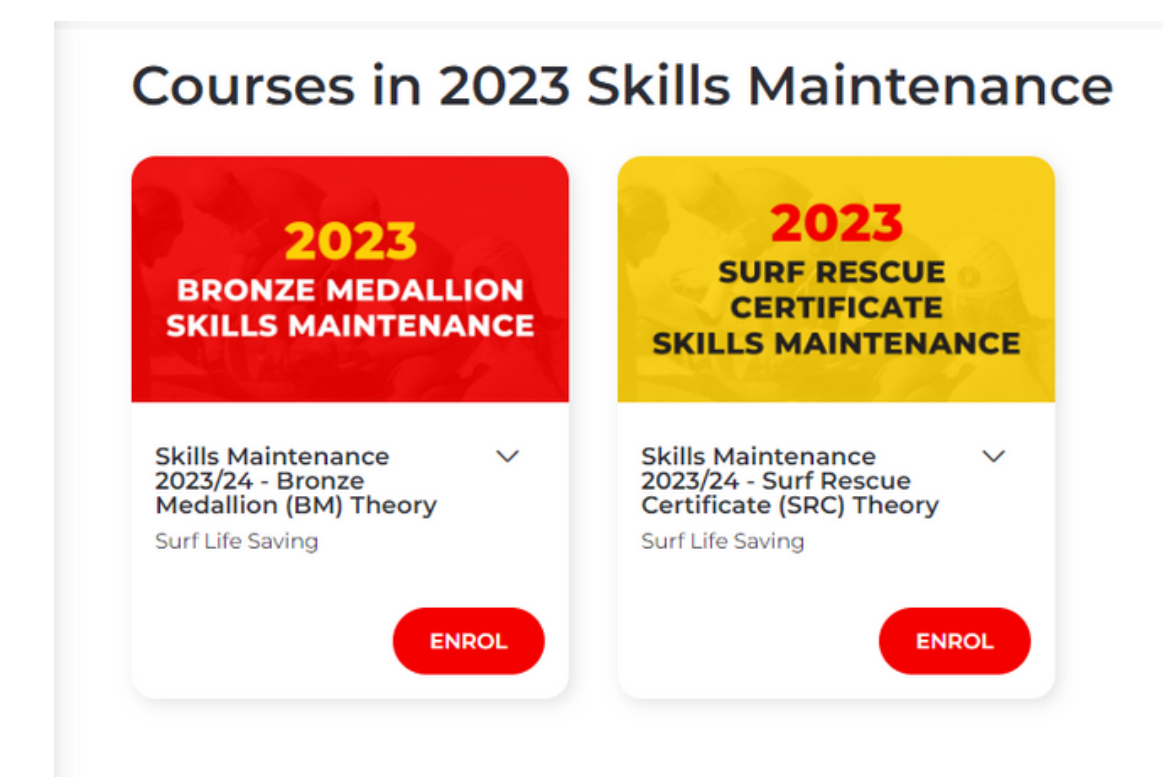

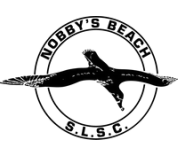

• Complete all the modules in the course.

#### Skills Maintenance 2023/24 - Bronze Medallion (BM) Theory

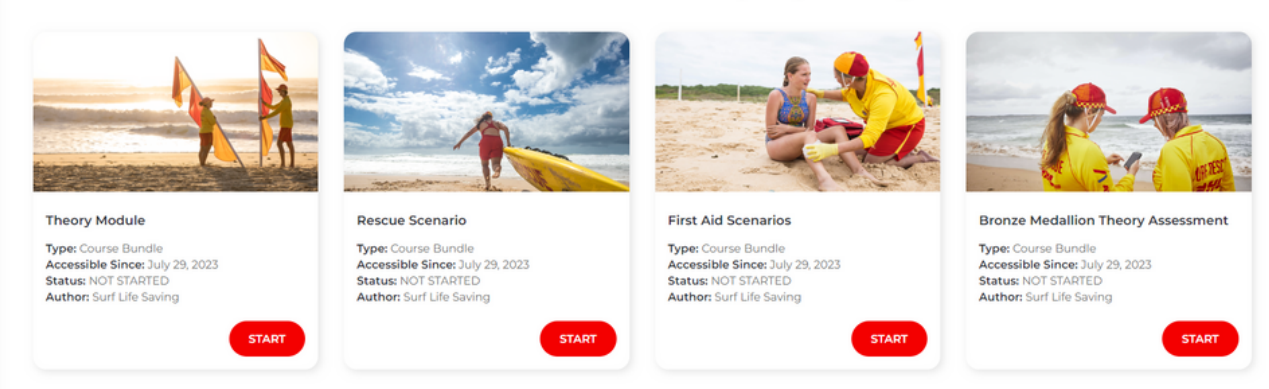

• Once complete the statues should read as 'COMPLETE'.

Skills Maintenance 2023/24 - Bronze Medallion (BM) Theory

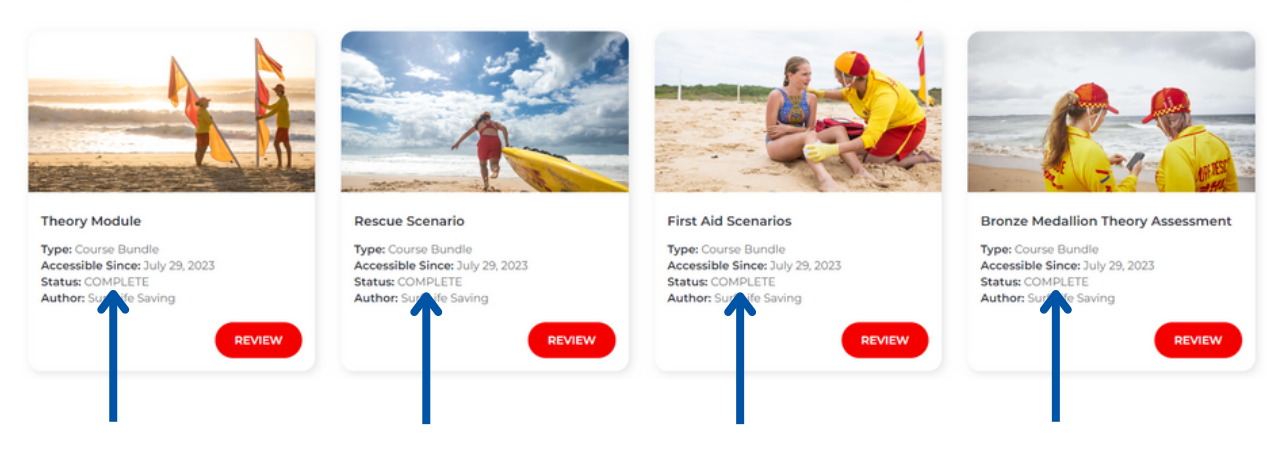

• You should now be able to view your certification once complete. (you do not need to print certificate for proficiency day)

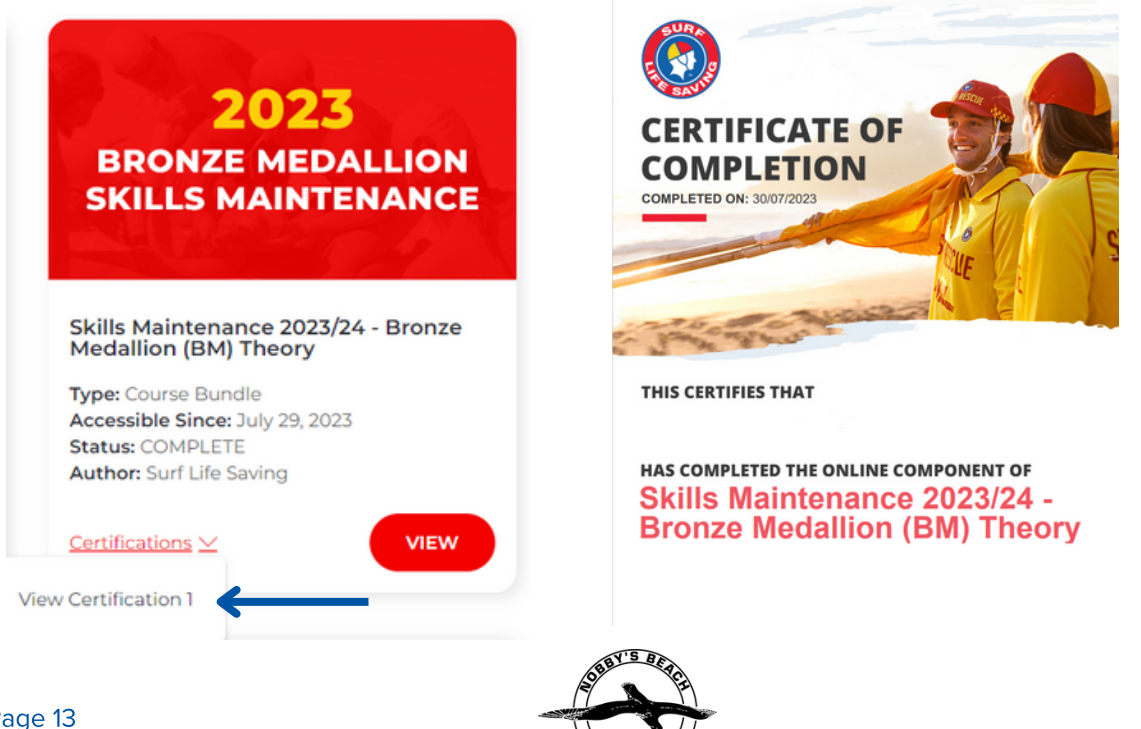

## **STEP 7: CRYMS & CSA elearning modules**

## (ONLY REQUIRED WHEN YOUR BLUE CARD NEEDS RENEWAL. IF YOUR BLUE CARD EXPIRES BEFORE JUNE 2024, PLEASE COMPLETE THESE MODULES)

- Log back into elearning (see directions on page 11).
- On the left hand side click on "Training Library"
- Find "SLS Safety and Wellbeing" and SLSQ CRYMS courses

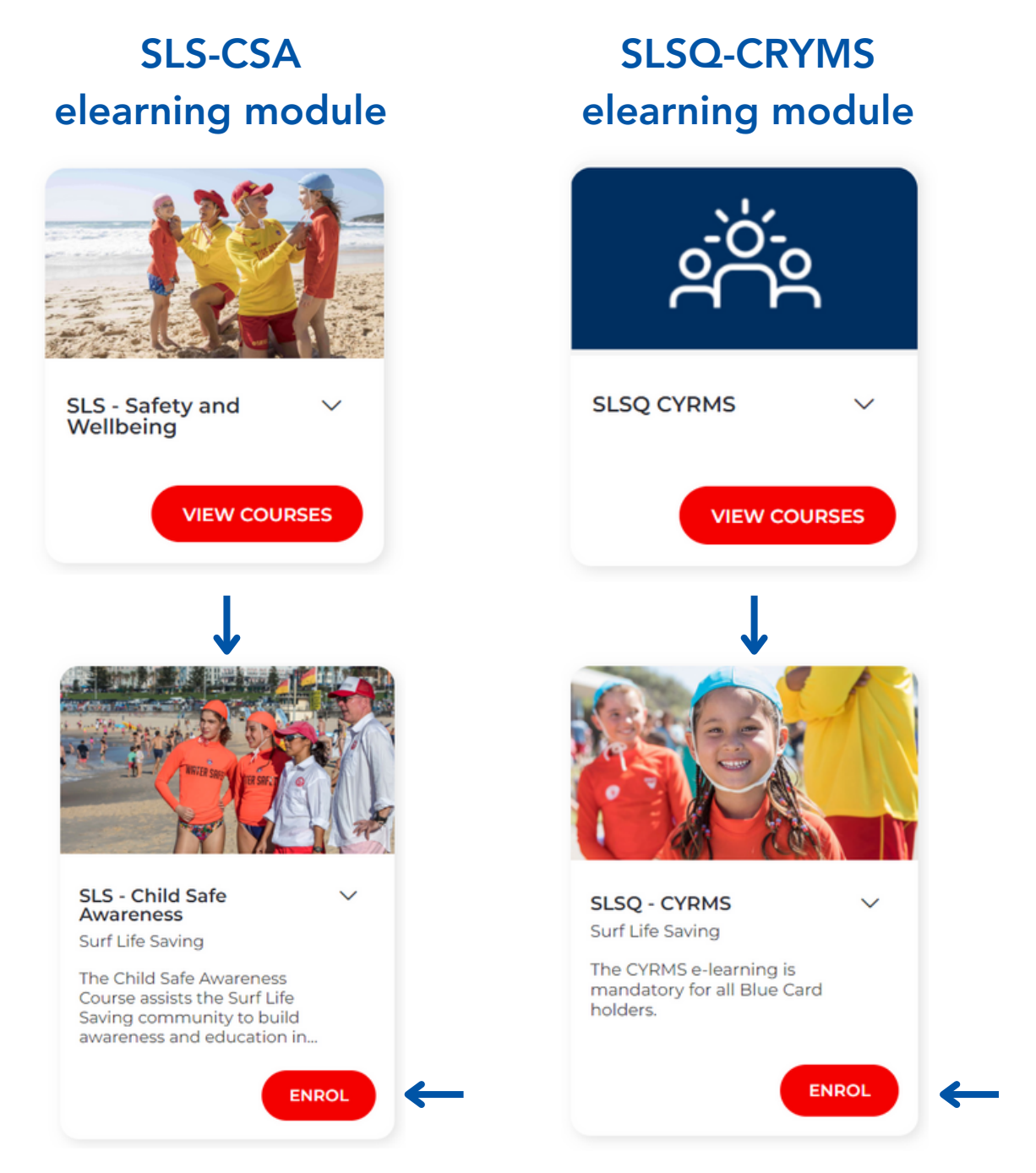

Complete these two modules

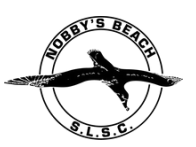